Information Technology Division

## How to Report Junk/Phishing E-mail in Microsoft Outlook Client

- 1. Select the suspected E-mail
- 2. Select the button "Junk"
- 3. Select the appropriate button "Report as Junk" or "Report as Phishing"

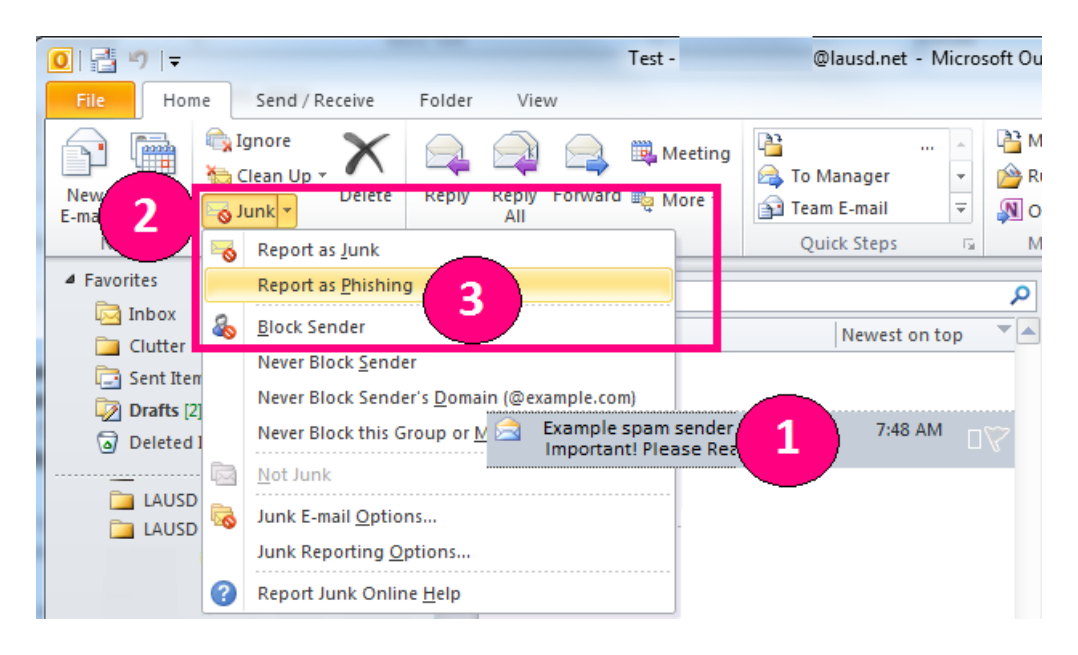

## How to Report Junk/Phishing E-mail in Microsoft Outlook Web Based Office 365

- 1. Select the Suspected E-mail
- 2. Select the button "Junk"
- 3. Select the appropriate button "Report as Junk" or "Report as Phishing"

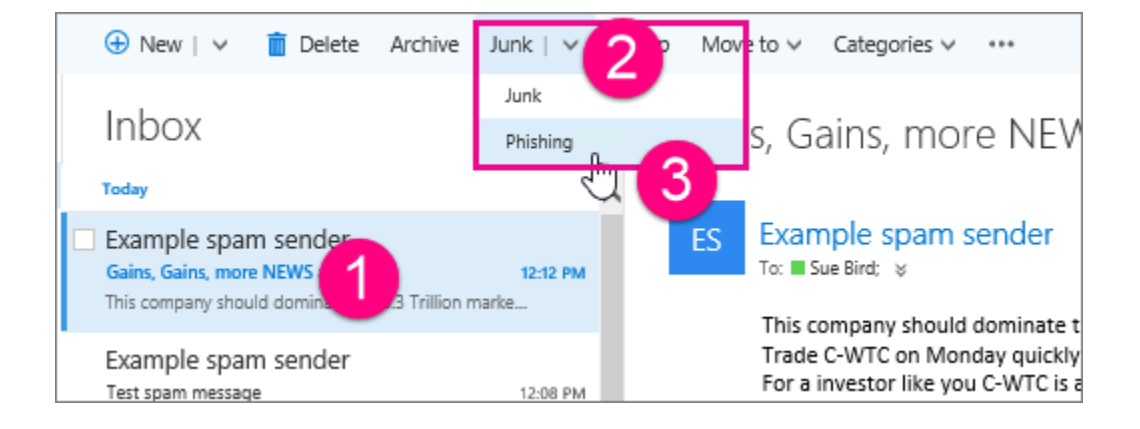